# BLIK - zobacz jakie to wygodne

W Aplikacji mobilnej Nasz Bank dostępne są usługi BLIK. Dzięki nim możliwe jest przeprowadzanie transakcji (wypłaty i płatności sześciocyfrowego wykorzystaniem zakupy) Z kodu za wyświetlanego w aplikacji mobilnej, który służy do akceptowania operacji na telefonie. Transakcje BLIK sa bezpieczne, wygodne, zwłoki i pozbawione ryzyka szybko realizowane bez przechwycenia przez niepowołane osoby danych klienta. W trakcie akceptacji transakcji klient ma ponowną możliwość weryfikacji jej na ekranie telefonu. Usługi BLIK dają możliwość przeprowadzania transakcji przy użyciu smartfona, bez konieczności posiadania przy sobie kart płatniczych.

W ramach usług BLIK w Aplikacji mobilnej Nasz Bank klienci mają możliwość: wypłacania gotówki w bankomatach, płacenia za zakupy w sklepach internetowych i stacjonarnych przy użyciu terminali płatniczych.

## Gdzie i jak korzystać z usług BLIK ?

### Wypłaty z bankomatu bez karty

W celu wypłaty w bankomacie należy wybrać metodę wypłaty środków BLIK, a w Aplikacji mobilnej Nasz Bank wygenerować kod BLIK, przepisać go na klawiaturze bankomatu, a następnie zatwierdzić operację na ekranie telefonu. Wysyłając kod BLIK innej osobie, można również przekazać środki osobie znajdującej się w innym miejscu, np. dziecku lub znajomemu.

#### Płatności w sklepie stacjonarnym.

Aby dokonać płatności w sklepie należy poinformować sprzedawcę o wyborze tej opcji, przejść do Aplikacji mobilnej Nasz Bank, wygenerować kod BLIK, wprowadzić go na terminalu płatniczym, a następnie zatwierdzić transakcję w aplikacji. Dzięki takiej formie płatności klient zyskuje nie tylko czas, ale także poczucie bezpieczeństwa i możliwość dodatkowej weryfikacji transakcji na ekranie telefonu.

#### Płatności w sklepie internetowym

Aby dokonać transakcji w sklepie internetowym, wystarczy włączyć Aplikację mobilną Nasz Bank, wygenerować kod BLIK, wprowadzić go na stronie sklepu i zatwierdzić. Czynności te są znacznie szybsze i wygodniejsze, niż logowanie do banku i ręczne autoryzowanie płatności. Dodatkowo klient ma możliwość weryfikacji transakcji na ekranie telefonu.

#### Szybkie przelewy na telefon

W celu wysłania szybko gotówki dla innego użytkownika BLKA wystarczy w aplikacji mobilnej Nasz Bank wejść w BLIKA następnie przelew na telefon, wybrać z książki telefonicznej osobę która posiada BLIKA na telefon (przy numerze telefonu tej osoby będzie znaczek Blik ). Wpisz kwotę i zatwierdź kodem PIN

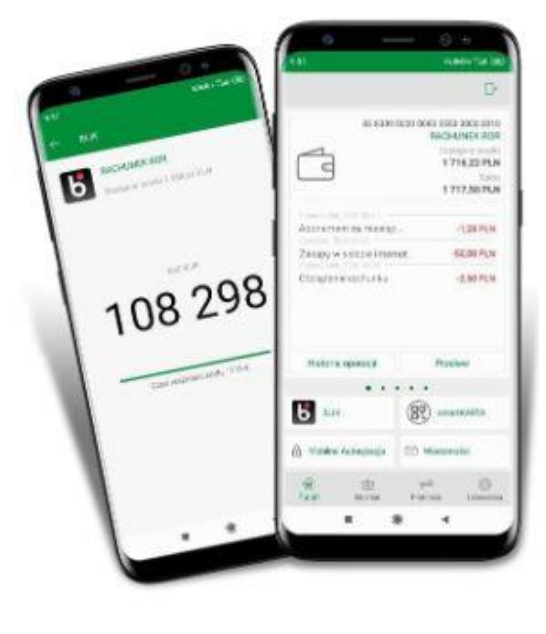

### Jak aktywować usługi BLIK?

Proces aktywacji przedstawiamy na przykładzie wersji aplikacji dla urządzeń z system Android. Aktywacja dla urządzeń z systemem iOS jest analogiczna.

1. Zaktualizuj aplikację "Nasz Bank" w sklepie Google Play

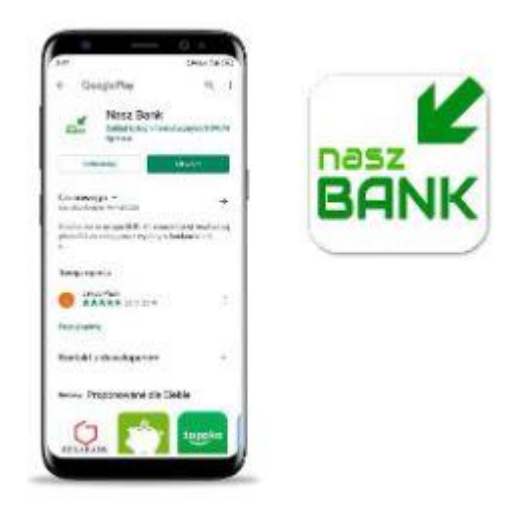

2. Zaloguj się do aplikacji i wejdź w opcje "Ustawienia"

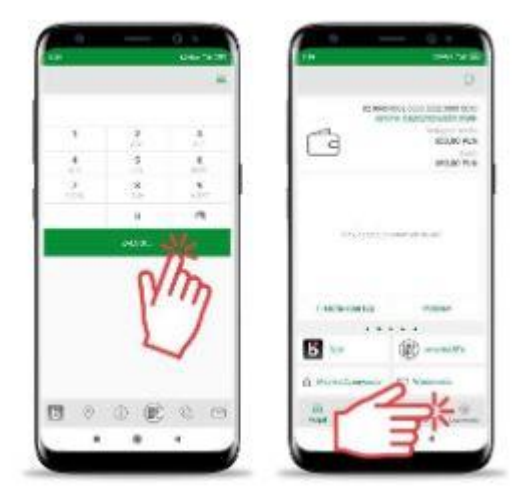

3. Wybierz opcję "BLIK" i przesuń suwakiem na tryb "Włączony", a następnie ZAPISZ ustawienia

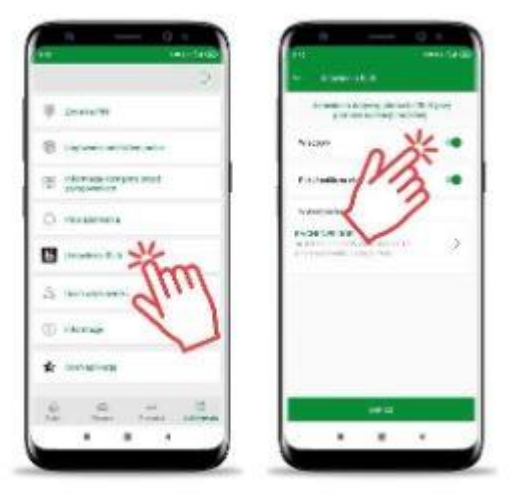

4. Zaakceptuj dyspozycję wpisując e-PIN lub używając cech biometrycznych i korzystaj z usług BLIK.

## Jak aktywować Przelew na telefon BLIK?

Proces aktywacji przedstawiamy na przykładzie wersji aplikacji dla urządzeń z system Android. Aktywacja dla urządzeń z systemem iOS jest analogiczna.

- 1. Zaloguj się do aplikacji i wejdź w opcje "ustawienia"
- 2. Wybierz opcję "Przelew na telefon BLIK"
- Wybierz opcję "oznacz użytkowników przelewów na telefon BLIK" i przesuń suwakiem na tryb "Włączony"
- 4. Zaakceptuj dyspozycję wpisując e-Pin lub używając cech biometrycznych
- 5. Wybierz opcję "Przelew na telefon Blik"
- 6. Wybierz opcję "odbieranie przelewów na telefon BLIK" i przesuń suwakiem na tryb "Włączony"
- 7. Zaakceptuj
- 8. Wprowadź kod który przyjdzie SMS-em i korzystaj z usługi "przelew na telefon BLIK"